# Szakdolgozat beadásának folyamata a Neptun rendszer hallgatói webes felületén

### 1. Szakdolgozat beadása

A hallgatói weben a "Tanulmányok/Szakdolgozat/Szakdolgozat jelentkezés" menüpont alatt minden olyan hallgatónak szerepel a szakdolgozat sora, akinek kiadásra került a szakdolgozat feladatlapja és a témája még érvényes.

| Szakdolgozat                            |                                                            |  |  |
|-----------------------------------------|------------------------------------------------------------|--|--|
| <ul> <li>Szakdolgozat-EJUZGR</li> </ul> |                                                            |  |  |
|                                         |                                                            |  |  |
| ♦ Téma:                                 | Nyelv: magyar                                              |  |  |
| Cím: Szakdolgozat-EJUZGR                | Szervezeti egység:                                         |  |  |
| ♦ Végleges cím:                         | 🚸 Szakdolgozat státusz:                                    |  |  |
| Oktatók:                                | 🚸 Beosztás eredménye: 🍞                                    |  |  |
|                                         | Elfogadó:                                                  |  |  |
| <ul> <li>Selentkezes datuma.</li> </ul> | Visszavonás dátuma:                                        |  |  |
| Elfogadas datuma:                       | Védés eredménye:                                           |  |  |
| 🔅 Beadás dátuma:                        | Titkos: Nem titkos                                         |  |  |
| 🚸 Bemutatás dátuma:                     | 🚸 Url:                                                     |  |  |
| Védés dátuma:                           | Sorszám: SZDTESZT01                                        |  |  |
| ♦ Leírás:                               |                                                            |  |  |
|                                         |                                                            |  |  |
|                                         | riék Czakdolaozat boforzdáci kóvás Czakdolaozat feltöltása |  |  |
| Biraio/ Konzulens Telliavaziat Konzulta | Szakuolyozat belogauasi keres Szakuolyozat leitoitese      |  |  |

A "Szakdolgozat feltöltése" gombra kattintva megjelenő felületen tölthető fel a szakdolgozat/diplomamunka.

- Először a "Nyelv" értéket kell kiválasztani a legördülő listából, ami alapértelmezetten "Magyar" értéken áll.
- Végleges szakdolgozat cím: mezőbe a szakdolgozat végleges címét kell megadni.

| Szakdolgozat feltöltése    |        | e <sup>7</sup> |
|----------------------------|--------|----------------|
| Nyelv:                     | Magyar | •              |
| Végleges szakdolgozat cím: |        |                |
|                            |        |                |

"Tovább" gombra kattintás után megjelenik a feltöltő felület.

# 1.1. "Szakdolgozat" dokumentum típus feltöltése

| Szakdolgozat feltöltése                                                                   |                                     |       | C <sup>2</sup> |
|-------------------------------------------------------------------------------------------|-------------------------------------|-------|----------------|
| <ul> <li>Dokumentum tipusa</li> <li>Fájl tipusa</li> <li>Nyelv</li> <li>Leírás</li> </ul> | Szakdolgozat  PDF (100000kb) Magyar |       |                |
| ⊗ Titkos<br>⊗<br>Extra adatok                                                             | Nem titkos •<br>+ Fájl feltöltése   |       |                |
|                                                                                           |                                     |       | T 🚔 🗶 🥐        |
| Fájlnév<br>Nincs találat                                                                  |                                     | Típus |                |
| Találatok száma:0-0/0 (0 ms)                                                              |                                     |       |                |
|                                                                                           |                                     |       |                |
| Fájlok mentése Vissza                                                                     |                                     |       |                |

A szakdolgozatot/diplomamunkát 1 db pdf fájlban kell feltölteni. A fájl mérete maximum 100 MB lehet. Nagyobb fájlméret esetén érdemes áttekinteni a dolgozatot, hogy vannak-e benne nagyméretű képek. Esetükben érdemes kisebb felbontású képváltozatot használni a feltölteni kívánt fájlban.

- **Dokumentum típusa:** legördülő listából válassza a "Szakdolgozat" értéket. Ezen a felületen lehet szakdolgozatot/diplomamunkát pdf formátumban feltölteni.
- **Nyelv**: legördülő listából válassza ki a szakdolgozat nyelvét. Alapértelmezetten a "Magyar" érték van beállítva.
- Leírás: üres.
- Titkos: legördülő listából tudja kiválasztani, amennyiben a szakdolgozat/diplomamunka titkos. Alapértelmezetten a "Nem titkos" érték van beállítva.

| 🔅 Titkos | Nem titkos | - |
|----------|------------|---|
| *        | Nem titkos |   |
|          | Titkos     |   |

+ Fájl feltöltése gombra kattintva válassza ki a saját gépén tárolt végleges szakdolgozat

fájlt.

#### A szakdolgozat fájl neve kötött formátumú, az alábbiak alapján:

Kar kódja - hallgató Neptun kódja - beadás féléve. Például: RKK-EJUZGR-2024-25-2.pdf

| A kódokat               | Karok kódjai az Óbudai Egyetemen:                          |
|-------------------------|------------------------------------------------------------|
| nagybetűvel kell        | AMK - Alba Regia Műszaki Kar                               |
| megadni, elválasztás    | BGK - Bánki Donát Gépész és Biztonságtechnikai Mérnöki Kar |
| közöttük "-" kötőjellel | <b>KVK</b> - Kandó Kálmán Villamosmérnöki Kar              |
| történik, a fájl        |                                                            |
| kiterjesztése (.pdf)    | KGK - Keleti Karoly Gazdasagi Kar                          |
| kisbetűvel írandó.      | NIK - Neumann János Informatikai Kar                       |
|                         | RKK - Rejtő Sándor Könnyűipari és Környezetmérnöki Kar     |
|                         | <b>YBL</b> - Ybl Miklós Építéstudományi Kar                |

| Szakdolgozat feltöltése                                                                           |                                              |              | Ľ?    |
|---------------------------------------------------------------------------------------------------|----------------------------------------------|--------------|-------|
| <ul> <li>♦ Dokumentum tipusa</li> <li>♦ Fájl tipusa</li> <li>♦ Nyelv</li> <li>♦ Leírás</li> </ul> | Szakdolgozat +<br>PDF (100000kb)<br>Magyar + |              |       |
| ♦ Titkos<br>♦                                                                                     | Nem titkos -<br>+ Fájl feltöltése            |              |       |
| Extra adatok                                                                                      |                                              | <u></u>      | 🚊 🖈 🔎 |
|                                                                                                   |                                              |              |       |
| Fájlnév                                                                                           |                                              | Típus        |       |
| KVK-MAI-EJUZGR-2020-21-1.pdf                                                                      |                                              | Szakdolgozat | •     |
| Találatok száma:0-0/0 (0 ms)                                                                      |                                              |              |       |
|                                                                                                   |                                              |              |       |
|                                                                                                   |                                              |              |       |
|                                                                                                   |                                              |              |       |
| Fájlok mentése Vissza                                                                             |                                              |              |       |

## 1.2. "Szakdolgozat melléklet" dokumentum típus feltöltése

Amennyiben a dolgozathoz kapcsolódnak külön mellékletek, melyek nem kerülhetnek bele a dolgozatba, de szükségesek az értékeléshez, ebben az esetben ezeket a fájlokat ZIP formátumban, "Szakdolgozat melléklet" típussal szükséges feltölteni. A fájlok mérete maximum 100 MB lehet.

Amennyiben a dolgozathoz nem kapcsolódik külön melléklet, akkor nem szükséges fájlt feltölteni ezzel a típussal.

- **Dokumentum típusa:** legördülő listából válassza a "Szakdolgozat melléklet" értéket. Ezen a felületen lehet a szakdolgozat/diplomamunka mellékleteit zip formátumban feltölteni.
- Nyelv: legördülő listából válassza ki a szakdolgozat nyelvét. Alapértelmezetten a "Magyar" érték van beállítva.
- Leírás: üres.

| Szakdolgozat feltölt  | ise                    | ď       |
|-----------------------|------------------------|---------|
| Dokumentum típusa     | Szakdolgozat melléklet |         |
| Fájl típusa           | Szakdolgozat           |         |
| Nyelv                 | Szakdolgozat melléklet |         |
| Leírás                |                        |         |
|                       |                        |         |
|                       |                        |         |
|                       |                        |         |
| Ť.                    | + Fájl feltőltése      |         |
|                       |                        |         |
|                       |                        | 🛅 📇 📌 🔑 |
|                       |                        |         |
|                       |                        |         |
| E é ille é u          | Time                   |         |
| rajmev                | Tipus                  |         |
| teszt.pdf             | Szakdolgozat           |         |
| Találatok száma:0-0/0 | (0 ms)                 |         |
|                       |                        |         |
|                       |                        |         |
|                       |                        |         |
|                       |                        |         |
|                       |                        |         |
|                       |                        |         |
|                       |                        |         |
|                       |                        |         |
|                       |                        |         |
| r v                   |                        |         |

| Szakdolgozat feltöltése                                                                   |                                                        | ď     |
|-------------------------------------------------------------------------------------------|--------------------------------------------------------|-------|
| <ul> <li>Dokumentum típusa</li> <li>Fájl típusa</li> <li>Nyelv</li> <li>Leírás</li> </ul> | Szakdolgozat melléklet v<br>ZIP (100000kb)<br>Magyar v |       |
| ۲                                                                                         | + Fájl feltöltése                                      |       |
|                                                                                           |                                                        | 🗎 🗏 🗶 |
|                                                                                           |                                                        |       |
| Fájlnév                                                                                   | Típus                                                  |       |
| teszt.pdf                                                                                 | Szakdolgozat                                           | ÷     |
| Desktop.zip                                                                               | Szakdolgozat melléklet                                 | E     |
| Találatok száma:0-0/0 (0 ms)                                                              |                                                        |       |
|                                                                                           |                                                        |       |
|                                                                                           |                                                        |       |
|                                                                                           |                                                        |       |
|                                                                                           |                                                        |       |

Fájlok mentése Vissza

Véglegesítéshez kattintson a "Fájlok mentése" gombra. Véglegesítés után a feltöltött fájlok nem törölhetők vagy módosíthatók, a szakdolgozat/diplomamunka beadottnak minősül!

| Siker  | 2025.04.14.     | 13:34:29 | C. |
|--------|-----------------|----------|----|
|        | Sikeres mentés! |          |    |
|        |                 |          |    |
| Vissza |                 |          |    |

A feltöltött fájlok megtekintésére lehetőség van a "Tanulmányok/Szakdolgozat/Szakdolgozat

jelentkezés" menüpontban, a szakdolgozat alatt található gomb segítségével.

Megnyomásával letölthető a feltöltött fájl, vagy fájlok annak függvényében, hogy voltak-e mellékletei a dolgozatnak. Ez utóbbi esetben egy ZIP fájl kerül letöltésre.

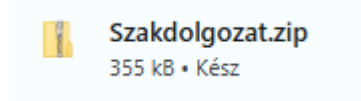

Neptun Iroda Budapest, 2025. április 17.